## zone soft®

**C**loud

**MANUAL** INSTALAÇÃO DO MICROSOFT SQL SERVER 2014

COMO INSTALAR E CONFIGURAR AS BASES DE DADOS EM MS SQL

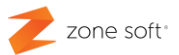

#### Notas prévias:

O presente manual tem como primordial intuito ajudar e auxiliar os parceiros da Zone Soft, na instalação e configuração das funcionalidades direcionadas para o Microsoft SQL Server 2014, necessário para a bom funcionamento das aplicações.

A abordagem aos mais variados campos, seleções, secções e configurações será de forma clara, objetiva e técnica, para que a qualquer momento, possa utilizar este manual na resolução de problemas, bem como, dar resposta concisas às muitas perguntas dos clientes

#### Microsoft SQL Server 2014.

Sendo a *INFORMAÇÃO* de grande importância para todas as organizações e empresas na atualidade, onde é registado todos os dados referentes a clientes, compras, vendas, transações financeiras e muito mais, estes dados necessitam de ser devidamente armazenados e organizados.

Sendo o MS SQL Server um sistema de gestão de Banco de Dados Relacionais, tem como função principal o armazenamento de informação e apresentação da informação quando esta é solicitada.

As soluções de Software da Zone Soft, necessitam que nos equipamentos locais esteja sem uma base de dados instalada, atualizada, segura e que todas as instâncias e serviços estejam em normal funcionamento.

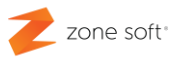

### ÍNDICE

| Notas prévias:                                                      | 1  |
|---------------------------------------------------------------------|----|
| Índice de imagens                                                   | 3  |
| 1 — Microsoft SQL Server 2014 Instalação                            | 5  |
| 1.1 – Identificar Plataforma                                        | 5  |
| 1.1.1 – Transferir SQL Server a instalar do servidor FTP            | 6  |
| 1.2 – Descomprimir ficheiro de SQL Server comprimido                | 7  |
| 1.3 – Instalação do SQL Server no PC                                | 7  |
| 1.3.1 – Regras Globais (Global Rules)                               | 9  |
| 1.3.2 – Microsoft Update                                            | 10 |
| 1.3.3 – Instalação de regras (Install Rules)                        | 11 |
| 1.3.4 – Termos da licença (License Terms)                           | 12 |
| 1.3.5 — Seleção de Recursos do SQL (Feature Seletion)               | 13 |
| 1.3.6 – Configuração das Instâncias de SQL (Instance Configuration) | 14 |
| 1.3.7 – Configuração servidor de SQL (Server Configuration)         | 15 |
| 1.3.8 — Configuração base de dados (Database Engine Configuration)  | 16 |
| 1.3.9 — Finalização da instalação (Complete)                        | 17 |
| 1.3.10 – LOG com a informação importante da instalação              | 18 |
| 2 – Atualização do SQL Server                                       | 20 |
| 2.1 – Atualização SQL Server no PC/Servidor                         | 20 |
| 2.1.1 – Termos da licença (License Terms)                           | 21 |
| 2.1.2 — Seleção de Instâncias (Select Instance)                     | 22 |
| 2.1.3 – Seleção de Instâncias (Select Instance)                     | 23 |

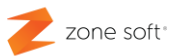

### Índice de imagens.

| Figura 1 – Acesso as propriedades do sistema informático              | 5  |
|-----------------------------------------------------------------------|----|
| Figura 2 – Identificação da Plataforma                                | 6  |
| Figura 3 – Descomprimir a Pasta SQL2014x64                            | 7  |
| Figura 4 – Selecionar a Execução como administrador                   | 7  |
| Figura 5 – Centro de Instalação do SQL Server.                        | 8  |
| Figura 6 – Verificação e Identificação de Problemas                   | 9  |
| Figura 7 – Verificação de atualizações para o SQL Server              | 10 |
| Figura 8 – Verificação de Regras de Funcionamento e Segurança         | 11 |
| Figura 9 – Chamada de atenção para problema do sistema                | 12 |
| Figura 10 – Termos da Licença e opções                                | 12 |
| Figura 11 – Seleção de recursos do SQL                                | 13 |
| Figura 12 – Configuração das instâncias do SQL Server                 |    |
| Figura 13 – Configuração dos serviços do SQL Server                   | 15 |
| Figura 14 – Configuração e autentificação do utilizador em SQL Server | 16 |
| Figura 15 – Finalização da instalação                                 | 17 |
| Figura 16 – Selecionar a execução como administrador                  | 20 |
| Figura 17 – Centro de instalação e atualização do SQL Server          | 21 |
| Figura 18 – Termos da licença e opções                                |    |
| Figura 19 – Instâncias a atualizar                                    | 22 |
| Figura 20 – Finalizar instalação de atualização                       | 23 |

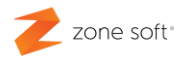

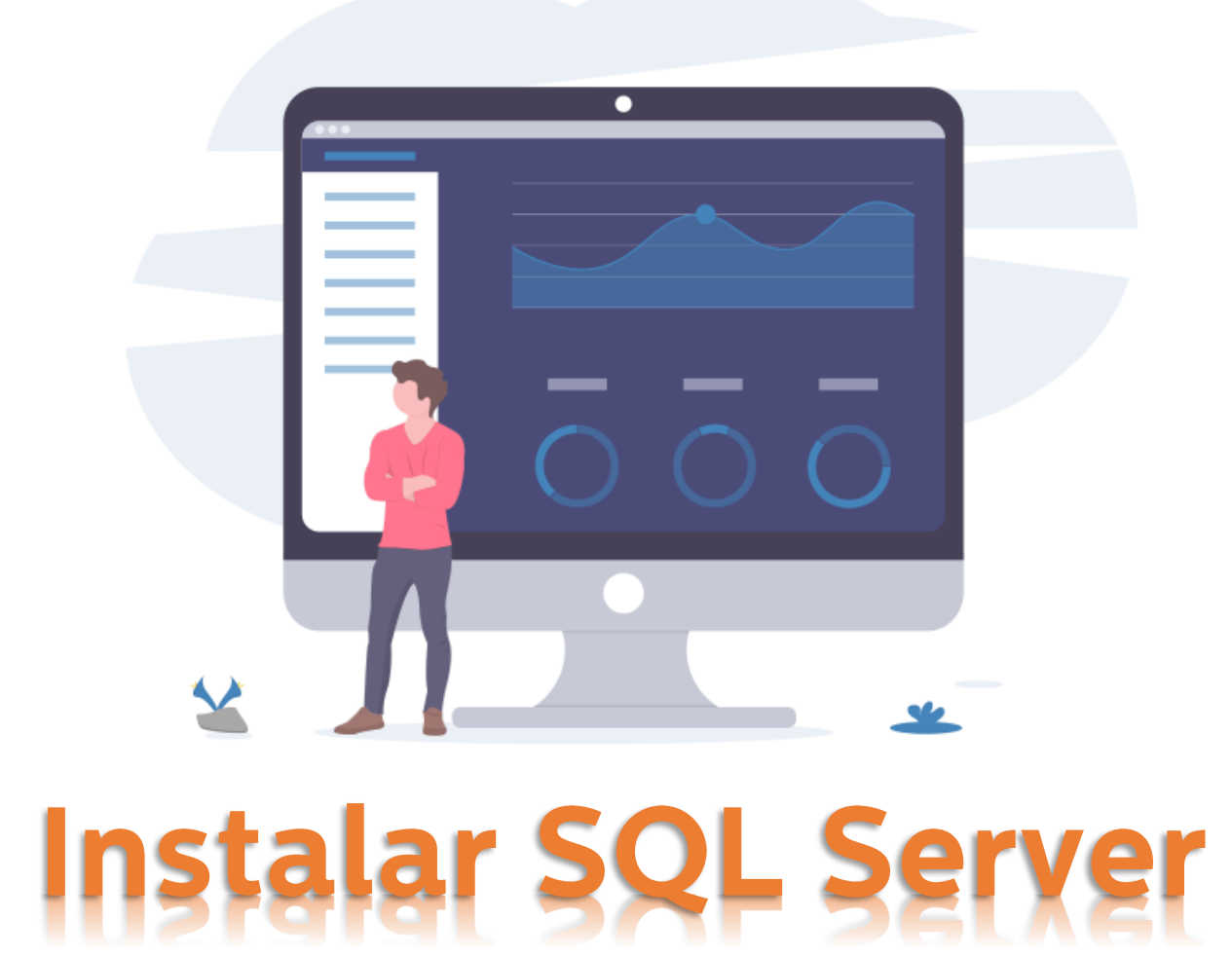

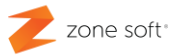

#### 1 – Microsoft SQL Server 2014 Instalação

Sendo a instalação do Microsoft SQL Server 2014 um processo de fácil execução, deve-se ter algum cuidado na sua implementação.

O utilizador, deve adequar a versão do Microsoft SQL Server, ao seu equipamento e Sistema Operativo, de acordo com plataforma que está a utilizar. Existem duas plataformas que são utilizadas, a de 32 bits também designadas de x86 e as plataformas de 64 bits também designadas de x64.

#### 1.1 – Identificar Plataforma

Para se saber qual a plataforma deve o utilizador no ecrã principal do Microsoft Windows identificar o ícone "**O meu computador, Este PC**", e clicar com o botão do lado direito sobre o ícone, vai abrir uma janela de escolha, deve selecionar **Propriedades**.

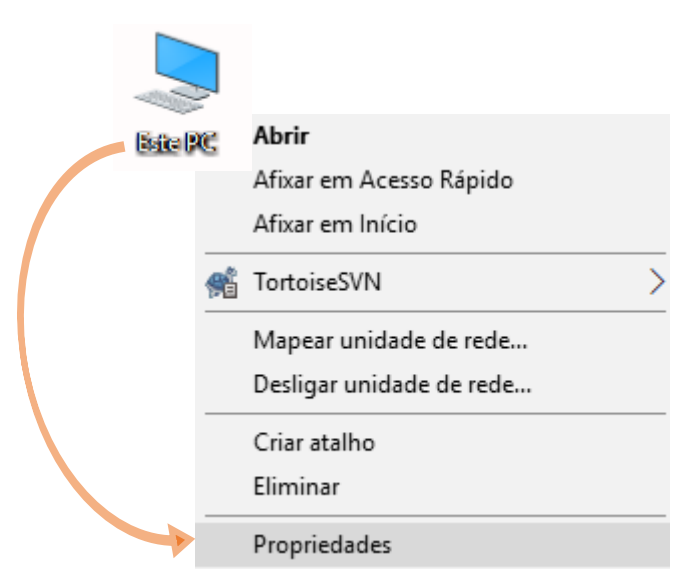

Figura 1 – Acesso as propriedades do sistema informático

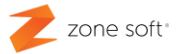

Na nova janela, Fig.2 é possível identificar qual é a plataforma de funcionamento do equipamento e sistema operativo, no caso da figura "imediatamente abaixo" identificamos a plataforma utilizada é a de 64bits. "Sistema Operativo e processador de 64bits e x64.

| ¥ | Sistema                                   |                                 |                                                          |                                         |  |  |  |  |
|---|-------------------------------------------|---------------------------------|----------------------------------------------------------|-----------------------------------------|--|--|--|--|
| ~ | → 👻 🛧 🛃 > Painel de Co                    | ontrolo 🔹 Sistema e Segurança   | > Sistema                                                |                                         |  |  |  |  |
|   | Página Principal do Painel de<br>Controlo | Ver informações básica          | as sobre o computador                                    |                                         |  |  |  |  |
|   | Gestor de Dispositivos                    | Edição do Windows               |                                                          |                                         |  |  |  |  |
|   | Definições remotas                        | Windows 10 Pro                  | Windows 10 Pro                                           |                                         |  |  |  |  |
| • | Proteção do sistema                       | © 2018 Microsoft Corpora        | ation. Todos os direitos reserva                         | dos.                                    |  |  |  |  |
| • | Definições avançadas do<br>sistema        | Sistema                         |                                                          |                                         |  |  |  |  |
|   |                                           | Processador:                    | Intel(R) Core(TM) i7 CPU                                 | 920 @ 2.67GHz 2.67 GHz                  |  |  |  |  |
|   |                                           | Memória instalada (RAM)         | : 8,00 GB                                                |                                         |  |  |  |  |
|   |                                           | Tipo de sistema:                | Sistema Operativo de 64 bits, processador baseado em x64 |                                         |  |  |  |  |
|   |                                           | Caneta e Toque:                 | Não está disponível Introdu                              | ição por Caneta ou Toque para este Ecrã |  |  |  |  |
|   |                                           | Definições de Nome do Com       | outador, Domínio e Grupo de T                            | Trabalho                                |  |  |  |  |
|   |                                           | Nome do computador:             | DESKTOP                                                  |                                         |  |  |  |  |
|   |                                           | Nome completo do<br>computador: | DESKTOP                                                  |                                         |  |  |  |  |
|   |                                           | Descrição do computado          |                                                          |                                         |  |  |  |  |
|   |                                           | Grupo de trabalho:              | WORKGROUP                                                |                                         |  |  |  |  |
|   |                                           | Ativação do Windows             |                                                          |                                         |  |  |  |  |
|   |                                           | O Windows está ativado          | Ler os Termos de Licenciamer                             | nto para Software Microsoft             |  |  |  |  |
|   |                                           | ID do produto:                  |                                                          |                                         |  |  |  |  |
|   |                                           | Figura 2 – Identifi             | cação da Plataforn                                       | าล                                      |  |  |  |  |

Fechar todas as janelas até agora abertas.

#### 1.1.1 – Transferir SQL Server a instalar do servidor FTP

Após a identificação da plataforma de funcionamento do sistema informático e processador, deve o utilizador aceder ao servidor da Zone Soft destinado aos parceiros em:

<u>ftp://ftp.zonesoft.org/Utilitarios/SQL Express/</u> e selecionar o ficheiro SQL2014x64.zip, duplo click fara fazer a transferência do ficheiro.

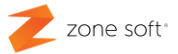

#### 1.2 – Descomprimir ficheiro de SQL Server comprimido

O ficheiro está em formato **ZIP**, o que quer dizer que todo o seu conteúdo está comprimido, por este motivo, deve o ficheiro ser descomprimido com um software que execute esta função, como por exemplo o software 7-Zip que pode ser descarregado da Internet.

Com o botão do lado direito do rato sobre o ficheiro comprimido e na nova janela apresentada aceder a, 7-Zip e selecionar a função **Extrair para "SQL2014x64\"**.

|         | 1   |                               |   |                            |
|---------|-----|-------------------------------|---|----------------------------|
| and and |     | Abrir                         |   |                            |
| SQL20   |     | Extrair Todos                 |   |                            |
|         |     | 7-Zip                         | > | Abrir arquivo              |
|         |     | CRC SHA                       | > | Abrir arquivo              |
|         |     | Afixar em Início              |   | Extrair ficheiros          |
|         | SÊ. | TortoiseSVN                   | > | Extrair para aqui          |
|         |     | Analisar com Windows Defender |   | Extrair para "SQL2014x64\" |

Figura 3 – Descomprimir a Pasta SQL2014x64

#### 1.3 – Instalação do SQL Server no PC.

Dentro da pasta descomprimida SQL2014x64, o utilizador deve selecionar o ficheiro SETUP e clicando o botão direito do rato sobre ele, inicia uma nova janela onde se deverá selecionar a função **"Executar como Administrador";** todas as instalações de SQL Server devem ser sempre executadas como administrador.

| ^                   |                                       |                  |                    |  |  |
|---------------------|---------------------------------------|------------------|--------------------|--|--|
| Nome                |                                       | Data de modific  | Tipo               |  |  |
| 1033_ENU_LP         |                                       | 08-02-2016 15:39 | Pasta de ficheiros |  |  |
| redist              |                                       | 08-02-2016 15:40 | Pasta de ficheiros |  |  |
| resources           |                                       | 08-02-2016 15:40 | Pasta de ficheiros |  |  |
| x64                 |                                       | 08-02-2016 15:40 | Pasta de ficheiros |  |  |
| autorun             |                                       | 06-02-2014 12:56 | Informações de c   |  |  |
| INSTALARSQL         |                                       | 20-09-2010 12:14 | Ficheiro batch dc  |  |  |
| MEDIAINFO           |                                       | 21-02-2014 15:30 | Documento XML      |  |  |
| Packageld.dat       |                                       | 08-02-2016 15:30 | Ficheiro DAT       |  |  |
| 🛃 SETUP             |                                       | 21 02 2014 05:25 | Aplicação          |  |  |
| SETUP.EXE.CONFIG    | Abrir                                 |                  |                    |  |  |
| SQL2008             | 😌 Executar co                         | mo administrador |                    |  |  |
| SQLSETUPBOOTSTRAPPE | Resolver problemas de compatibilidade |                  |                    |  |  |
| SQMAPI.DLL          | 7-Zip                                 |                  | >                  |  |  |

Figura 4 – Selecionar a Execução como administrador.

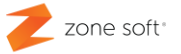

Após executar o comando de Executar como administrador; irá aparecer uma nova janela que questiona o utilizador, se quer mesmo fazer esta instalação:

- Caso de resposta negativa, o utilizador volta para o ecrã principal do Windows.
- Em caso de resposta positiva, inicia uma nova janela de instalação do SQL server.

Sendo uma nova instalação do SQL Server, o utilizador deve selecionar a função de:

#### New SQL Server stand-alone installation or add features to an existing installation <sup>1</sup>.

| 📸 SQL Server Installation Center                              |                                                                                                    | _                                                   |                                                 | $\times$  |
|---------------------------------------------------------------|----------------------------------------------------------------------------------------------------|-----------------------------------------------------|-------------------------------------------------|-----------|
| Planning<br>Installation<br>Maintenance<br>Tools<br>Resources | New SQL Server stand-alone installation or add features to an exis Launch a wizard to install SQL Server 2014 in a non-clustered envir<br>features to an existing SQL Server 2014 instance. Upgrade from SQL Server 2005, SQL Server 2008, SQL Server 2008, SQL<br>Launch a wizard to upgrade SQL Server 2005, SQL Server 2008, SQL<br>Server 2012 to SQL Server 2014. | ting instal<br>conment o<br>2 or SQL 2<br>Server 20 | lation<br>or to add<br>Server 20<br>008 R2 or 3 | 12<br>SQL |
| Options                                                       |                                                                                                    |                                                     |                                                 |           |
| Microsoft SQL Server 2014                                     |                                                                                                    |                                                     |                                                 |           |

Figura 5 – Centro de Instalação do SQL Server.

<sup>&</sup>lt;sup>1</sup> "Executar nova instalação independente do SQL Server ou adicionar novos recursos à instalação."

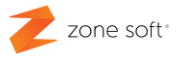

#### 1.3.1 – Regras Globais (Global Rules)

| 📸 SQL Server 2014 Setup                                                    |                                                                     |                  | _ |        | $\times$ |
|----------------------------------------------------------------------------|---------------------------------------------------------------------|------------------|---|--------|----------|
| Global Rules                                                               |                                                                     |                  |   |        |          |
| Setup Global Rules identify problem<br>corrected before Setup can continue | s that might occur when you install SQL Server Setup support files. | Failures must be | • |        |          |
| Global Rules Op                                                            | eration completed. Passed: 9. Failed 0. Warning 0. Skipped 0.       |                  |   |        |          |
| Microsoft Update                                                           |                                                                     |                  |   |        |          |
| Product Updates                                                            |                                                                     |                  |   |        |          |
| Install Setup Files                                                        | lide details <<                                                     |                  |   | Re-r   | un       |
| Install Rules                                                              | ew detailed report                                                  |                  |   |        |          |
| License Terms                                                              |                                                                     |                  |   |        |          |
| Feature Selection                                                          | Rule                                                                | Status           |   |        | _        |
| Feature Rules                                                              | Setup administrator                                                 | Passed           |   |        | _        |
| Feature Configuration Rules                                                | Setup account privileges                                            | Passed           |   |        |          |
| Installation Progress                                                      | Restart computer                                                    | Passed           |   |        |          |
| Complete                                                                   | Windows Management Instrumentation (WMI) service                    | Passed           |   |        |          |
|                                                                            | Consistency validation for SQL Server registry keys                 | Passed           |   |        |          |
|                                                                            | Long path names to files on SQL Server installation media           | Passed           |   |        |          |
|                                                                            | SQL Server Setup Product Incompatibility                            | Passed           |   |        |          |
|                                                                            | NET 2.0 and .NET 3.5 Service Pack 1 update for Windows 2008         | Passed           |   |        |          |
|                                                                            | Edition WOW64 platform                                              | Passed           |   |        |          |
|                                                                            |                                                                     |                  |   |        |          |
|                                                                            |                                                                     |                  |   |        |          |
|                                                                            |                                                                     |                  |   |        |          |
|                                                                            | < Back                                                              | Next >           |   | Cancel |          |

Figura 6 - Verificação e Identificação de Problemas

O Setup vai iniciar uma verificação do sistema e identificar problemas que o sistema possa ter e que impossibilitem a instalação do SQL Server. No caso de existirem falhas, devem ser corrigidas antes de se continuar com a instalação.

Quando não existem falhas e sistema passou em todos os testes, selecionar **Next**.

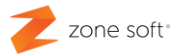

#### 1.3.2 - Microsoft Update

Depois de fazer NEXT na janela da Global Rules, vai passar para uma nova janela, em que é pedido ao utilizador que selecione a função do Microsoft Update, para que sejam procuradas "on-line" as últimas atualizações recomendadas de funcionamento e segurança para o SQL Server.

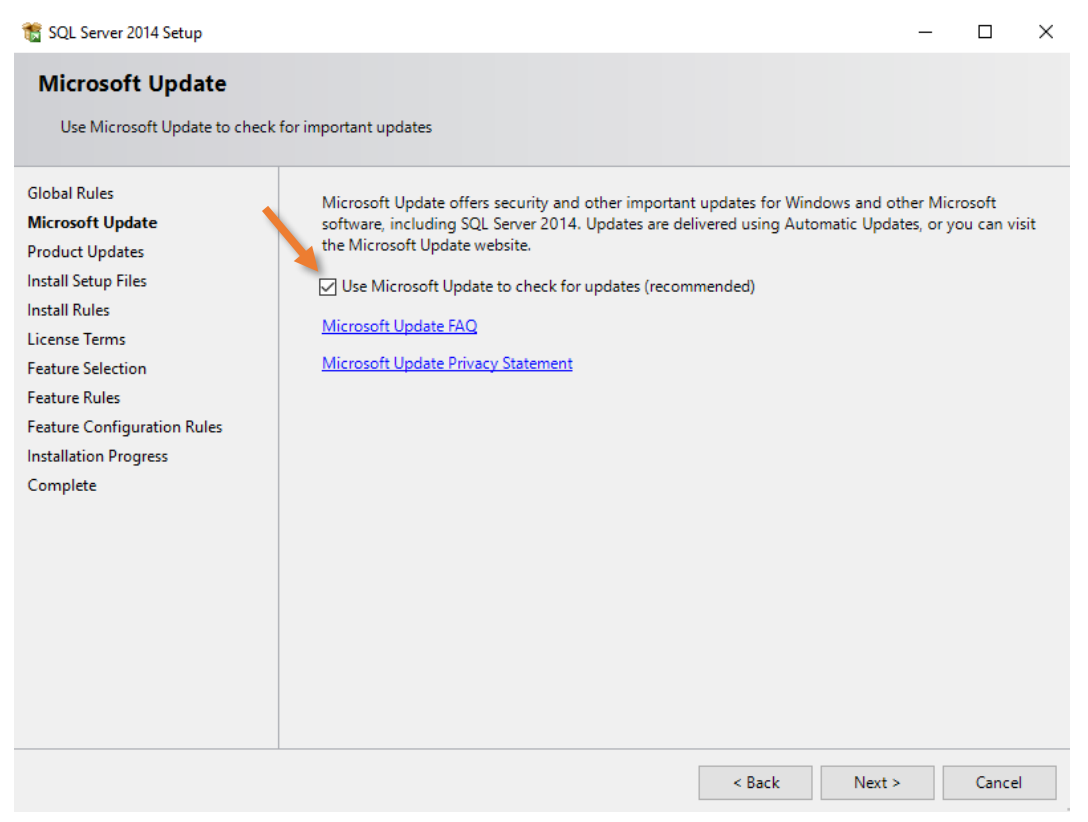

Figura 7 – Verificação de atualizações para o SQL Server

Selecionar o botão Next.

"Após ter feito Next em Microsoft Update, o sistema vai fazer uma verificação a todas as regras de funcionamento e segurança do Sistema Operativo. Deverá ter sempre uma ligação á internet."

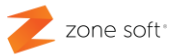

#### 1.3.3 – Instalação de regras (Install Rules)

Na janela das regras de instalação, é verificado como está o funcionamento dos componentes necessários para a normal instalação e funcionamento do SQL Server. Na *fig.* 7 é possível ver o que está **Passed**<sup>2</sup>, o que está em **Worning**<sup>3</sup> e o que está em **Failure**<sup>4</sup> no teste.

No caso de os testes, terem um ou mais **Failure**, <u>não é possível continuar com a instalação do</u> <u>SQL Server sem as falhas serem resolvidas</u>, no caso do **Worning's**, é possível continuar a instalação do SQL Server, mas, poderá provocar instabilidades no seu funcionamento.

| 髋 SQL Server 2014 Setup                                                                                                    |                                                                                                    |                                                                     | _ |      | $\times$ |
|----------------------------------------------------------------------------------------------------|----------------------------------------------------------------------------------------------------|---------------------------------------------------------------------|---|------|----------|
| Install Rules                                                                                                    |                                                                                                    |                                                                     |   |      |          |
| Setup rules identify potential pr<br>can continue.                                                                                                    | oblems that might occur while running Setup. Failures must be correcte                                                                                                    | ed before Setup                                                     |   |      |          |
| Global Rules<br>Microsoft Update<br>Product Updates<br>Install Setup Files<br>Install Rules<br>License Terms<br>Feature Selection<br>Feature Rules<br>Instance Configuration<br>Server Configuration<br>Database Engine Configuration<br>Feature Configuration Rules<br>Installation Progress<br>Complete | Operation completed. Passed: 6. Failed 0. Warning 1. Skipped 0.<br>Hide details <<<br><u>View detailed report</u>                                                                                                    |                                                                     |   | Re-I | un       |
|                                                                                                    | Rule     Image: Second Second Se | Status<br>Passed<br>Passed<br>Passed<br>Passed<br>Warning<br>Passed | / |      |          |
|                                                                                                    | < Back Next >                                                                                                    | Cancel                                                              |   | Help |          |

Figura 8 – Verificação de Regras de Funcionamento e Segurança

Para saber com mais pormenor o que está a provocar o problema deve o utilizador clicar sobre a palavra da coluna Status.

**Nota**: Até que os itens com falha "**Failure**" não sejam resolvidos, o sistema não deixa continuar a execução da instalação, deve o utilizador resolver as falhas.

<sup>&</sup>lt;sup>2</sup> Do Inglês que representa que "Passou".

<sup>&</sup>lt;sup>3</sup> Do inglês que representa uma "Chamada de Atenção".

<sup>&</sup>lt;sup>4</sup> Do inglês que representa uma "Falha de sistema".

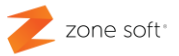

Após resolução de todos os problemas que possam existir na janela de Install Rules, deve o utilizador clicar na função **Re-run<sup>5</sup>**, o sistema vai voltar a verificar todos os itens, no caso das falhas já não aparecerem e ficarem apenas as chamadas de atenção "Worning", pode o utilizador continuar a instalação, selecionando o botão de Next.

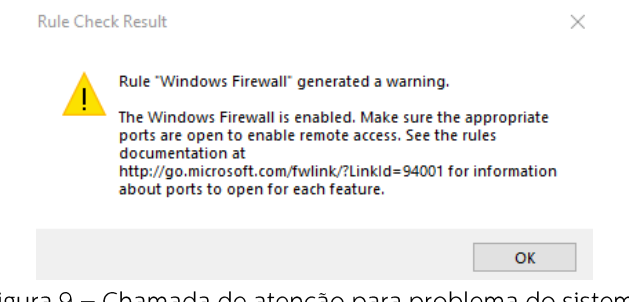

Figura 9 – Chamada de atenção para problema do sistema

#### 1.3.4 – Termos da licença (License Terms)

Nesta janela é pedido ao utilizador que verifique as condições de utilização do SQL Server, lendo os termos da Licença entre a Microsoft e o utilizador final do software.

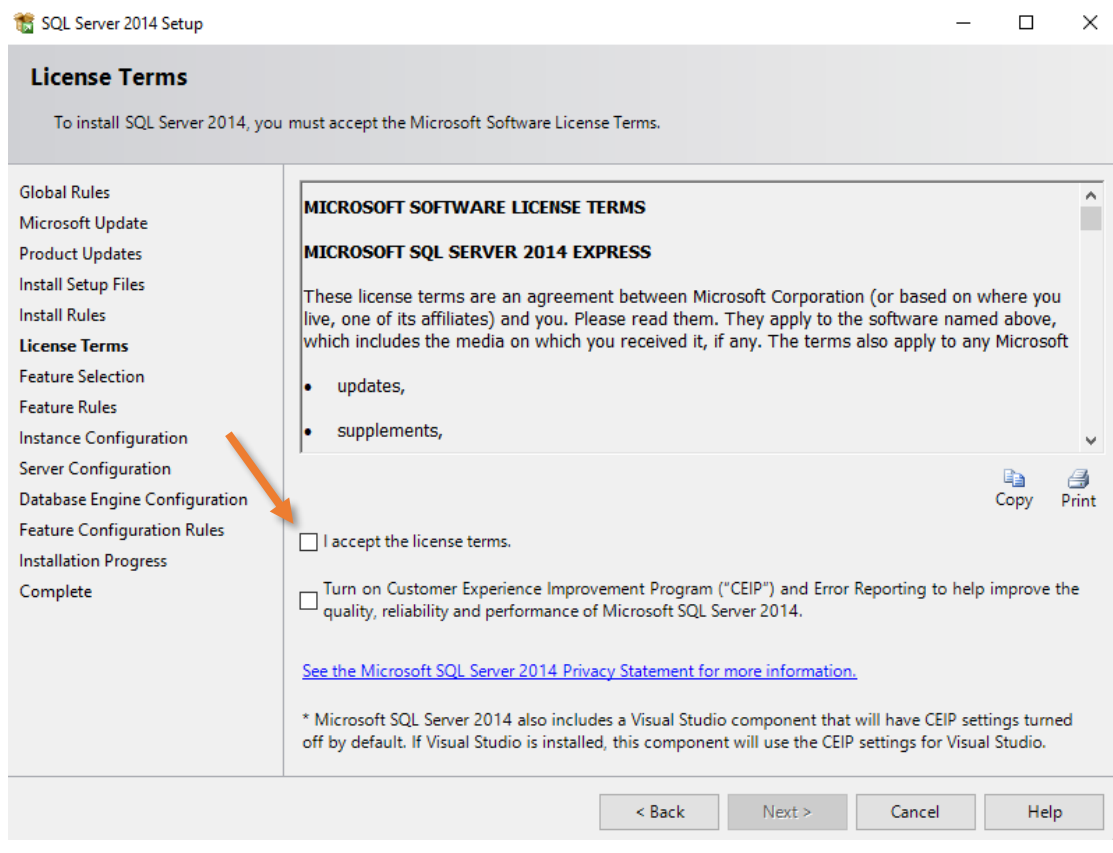

Figura 10 – Termos da Licença e opções

<sup>&</sup>lt;sup>5</sup> Do inglês que representa "Reexecutar o comando."

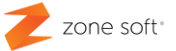

No caso de o utilizador aceitar todas as condições é necessário selecionar "I accept the license terms.<sup>6</sup>"

**Nota:** Caso o utilizador final não aceite as condições de utilização do software, não é possível continuar a instalação.

Selecionar o botão Next.

#### 1.3.5 - Seleção de Recursos do SQL (Feature Seletion)

Na janela de seleção de recursos, deve-se selecionar os recursos e **instâncias<sup>7</sup> de SQL** que vão ser instaladas.

Ter alguma atenção na seleção, existem instâncias que dependem de outras instâncias para funcionarem, mas, também existem instâncias que são nativas e parte integrante do funcionamento do SQL Server.

| 髋 SQL Server 2014 Setup                                                                                                    |                                                                                                    |                                                                                                    |                    | _                                                                                                    |      | × |  |
|----------------------------------------------------------------------------------------------------|----------------------------------------------------------------------------------------------------|----------------------------------------------------------------------------------------------------|--------------------|----------------------------------------------------------------------------------------------------|------|---|--|
| Feature Selection<br>Select the Express features to in                                                                                                    | stall.                                                                                                    |                                                                                                    |                    |                                                                                                    |      |   |  |
| Global Rules<br>Microsoft Update<br>Product Updates<br>Install Setup Files<br>Install Rules<br>License Terms<br>Feature Selection<br>Feature Rules<br>Instance Configuration<br>Server Configuration<br>Database Engine Configuration<br>Feature Configuration Rules<br>Installation Progress | Features:<br>Instance Features<br>☑ Database Engine Services<br>☑ SQL Server Replication<br>Shared Features<br>☑ SQL Client Connectivity S<br>Redistributable Features | e Features<br>Jatabase Engine Services<br>J SQL Server Replication<br>Features<br>iQL Client Connectivity SDK<br>butable Features |                    | Feature description:     The configuration and operation of each instance feature of a SQL Server instance is isolated from other SQL Server instances. SQL Server instances can operate side-by-side on     Prerequisites for selected features:     Already installed:     Windows PowerShell 2.0     Microsoft .NFT Framework 3.5     Space Requirements     Drive C: 1058 MB required, 149179 MB available |      |   |  |
| Complete                                                                                                    | Select All Unselect All<br>Instance root directory:<br>Shared feature directory:<br>Shared feature directory (x86):                                                    | C:\Program Files\Mic<br>C:\Program Files\Mic<br>C:\Program Files (x86)<br>< Back                                                  | rosoft SQL Server\ | Cancel                                                                                                    | Help |   |  |

Figura 11 – Seleção de recursos do SQL

<sup>&</sup>lt;sup>6</sup> "Eu aceito os termos da licença."

<sup>&</sup>lt;sup>7</sup> Instância – Fornecer informação concreta a outra aplicação.

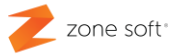

Deve o utilizador selecionar na **INSTANCE FEATURES**, a Database Engine Server e a SQL Server Replication, ou, outra que seja apresentada e necessária ao seu funcionamento.

Pode o utilizador alterar o local onde é irá ser instalado o SQL Server, mas, por regra é instalado em - C:\Program Files\Microsoft SQL Server\

Selecionar o botão Next.

#### 1.3.6 - Configuração das Instâncias de SQL (Instance Configuration)

Deve-se especificar o Nome e Identificação da instância do SQL Server.

| 髋 SQL Server 2014 Setup       |                          |                          |                        |                  | _    |      | $\times$ |
|-------------------------------|--------------------------|--------------------------|------------------------|------------------|------|------|----------|
| Instance Configuration        |                          |                          |                        |                  |      |      |          |
| Specify the name and instance | ID for the instance of S | QL Server. Instance ID b | becomes part of the in | stallation path. |      |      |          |
| Global Rules                  | O Default instance       |                          |                        |                  |      |      |          |
| Microsoft Update              | Named instance:          | SQLExpress               |                        |                  |      |      |          |
| Install Setup Files           |                          |                          |                        |                  |      |      |          |
| Install Rules                 | Instance ID:             | SQLEXPRESS               |                        |                  |      |      |          |
| License Terms                 |                          |                          |                        |                  |      |      |          |
| Feature Rules                 | SQL Server directory:    | C:\Program Files\Mici    | rosoft SQL Server\MSS  | QL12.SQLEXPRESS  |      |      |          |
| Instance Configuration        | Installed instances:     |                          |                        |                  |      |      |          |
| Server Configuration          | Instance Name            | Instance ID              | Features               | Edition          | Vers | ion  |          |
| Feature Configuration Rules   |                          |                          |                        |                  |      |      |          |
| Installation Progress         |                          |                          |                        |                  |      |      |          |
| Complete                      |                          |                          |                        |                  |      |      |          |
|                               |                          |                          |                        |                  |      |      |          |
|                               |                          |                          |                        |                  |      |      |          |
|                               |                          |                          |                        |                  |      |      |          |
|                               |                          |                          |                        |                  |      |      |          |
|                               |                          |                          | < Back Nex             | t > Cancel       |      | Help |          |

Figura 12 – Configuração das instâncias do SQL Server

Caso o utilizador necessite, pode alterar a instância, selecionando **Default instance**, ou, renomear a instância, no campo **Named instance**.

Nesta demonstração de instalação, vai-se manter a Instância padrão por default, sendo parte integrante do mecanismo da base de dados.

Selecionar o botão Next.

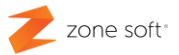

#### 1.3.7 - Configuração servidor de SQL (Server Configuration)

Na janela de Configuração do Servidor de SQL, existem dois separadores:

 Service Accounts<sup>8</sup>, este separador apresenta os serviços necessários para o seu normal funcionamento.

- **SQL Server Database Engine**, é o serviço principal para a execução do mecanismo relacional entre base de dados, este serviço terá de ser sempre em Automatic.

- SQL Server Browser, este serviço é responsável pela monitorização do SQL Server apresentando alertas para problemas no seu funcionamento, este serviço deve ficar em Disabled<sup>9</sup>, "nesta versão de SQL Express".

2 – Collation, o utilizador não deverá fazer qualquer alteração ao "Database Engine".

| 髋 SQL Server 2014 Setup             |                               |                                 |                  | — C        | ) ×  |
|-------------------------------------|-------------------------------|---------------------------------|------------------|------------|------|
| Server Configuration                |                               |                                 |                  |            |      |
| Specify the service accounts and co | ollation configuration.       |                                 |                  |            |      |
| Global Rules                        | Service Accounts Collation    |                                 |                  |            |      |
| Microsoft Update                    | Microsoft recommends that you | use a separate account for each | SQL Server servi | ce.        |      |
| Install Setup Files                 | Service                       | Account Name                    | Password         | Startup Ty | /pe  |
| Install Rules                       | SQL Server Database Engine    | NT Service\MSSQL\$SQL           |                  | Automatic  | ~    |
| License Terms                       | SQL Server Browser            | NT AUTHORITY\LOCAL              |                  | Disabled   | ~    |
| Feature Selection                   |                               | '                               |                  |            |      |
| Feature Rules                       |                               |                                 |                  |            |      |
| Instance Configuration              |                               |                                 |                  |            |      |
| Server Configuration                |                               |                                 |                  |            |      |
| Database Engine Configuration       |                               |                                 |                  |            |      |
| Feature Configuration Rules         |                               |                                 |                  |            |      |
| Installation Progress               |                               |                                 |                  |            |      |
| Complete                            |                               |                                 |                  |            |      |
|                                     |                               |                                 |                  |            |      |
|                                     |                               |                                 |                  |            |      |
|                                     |                               |                                 |                  |            |      |
|                                     |                               |                                 |                  |            |      |
|                                     |                               |                                 |                  |            |      |
|                                     |                               | < Back Next                     | > Cano           | :el        | Help |

Figura 13 – Configuração dos serviços do SQL Server

Selecionar o botão Next.

<sup>&</sup>lt;sup>8</sup> Do inglês que representa "Contas de Serviço"

<sup>&</sup>lt;sup>9</sup> Do inglês "Desativado".

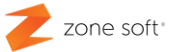

#### 1.3.8 — Configuração base de dados (Database Engine Configuration)

Nesta página, o utilizador terá de configurar as permissões para poder administrar o SQL Server.

| 🐮 SQL Server 2014 Setup                                                                                                    |                                                                                                    |                                                                                                    |                                                                            |                                                                                 | _                                                                |                                             | ×        |  |
|----------------------------------------------------------------------------------------------------|----------------------------------------------------------------------------------------------------|----------------------------------------------------------------------------------------------------|----------------------------------------------------------------------------|---------------------------------------------------------------------------------|------------------------------------------------------------------|---------------------------------------------|----------|--|
| Database Engine Configuration<br>Specify Database Engine authentication security mode, administrators and data directories.                                                                                                    |                                                                                                    |                                                                                                    |                                                                            |                                                                                 |                                                                  |                                             |          |  |
| Global Rules<br>Microsoft Update<br>Product Updates<br>Install Setup Files<br>Install Rules<br>License Terms<br>Feature Selection<br>Feature Rules<br>Instance Configuration<br>Server Configuration<br>Database Engine Configuration<br>Feature Configuration Rules<br>Installation Progress<br>Complete | Server Configuration<br>Specify the authent<br>Authentication Mod<br>Windows authen<br>Mixed Mode (SQ<br>Specify the password<br>Enter password:<br>Confirm password:<br>Specify SQL Server a<br>Id do Servidor<br>Add Current User | Data Directories     ication mode and a     de     tication mode     L Server authentica     rd for the SQL Server     e     eddiministrators     Id do USER     Add     Re | User Instances<br>administrators for<br>tion and Windo<br>er system admini | FILESTREAM<br>or the Database En<br>ws authentication)<br>istrator (sa) accourt | gine.<br>)<br>nt.<br>SQL Server a<br>have unrest<br>to the Datab | administrato<br>ricted acces<br>ase Engine. | DIS<br>5 |  |
|                                                                                                    |                                                                                                    |                                                                                                    | < Back                                                                     | Next >                                                                          | Cancel                                                           | Help                                        | ,        |  |

Figura 14 – Configuração e autentificação do utilizador em SQL Server

No separador **Server Configuration**, pode-se no quadro de **Authentication Mode**, alterar as possibilidades de autenticação para administrar o SQL Server.

1 – Mixed Mode SQL Server authentication and Windows authentication, o utilizador deve definir uma palavra passe para poder aceder à administração do SQL Server, é independente da inserida no início do sistema operativo.

Nota importante: Deve-se selecionar esta função, quando se pretende instalar á posteriori, a aplicação local do ZS Rest, ou, ZS POS em que será utilizado o setup **sem SQL Server**.

No quadro **Specify SQL Server Administrators**, o utilizador deve inserir os utilizadores que terão permissão na administração do SQL Server.

2 – Add Current User, ao acionar este botão, será visível os utilizadores/administradores que estão ativos no sistema operativo, selecionar um deles.

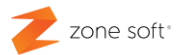

Selecionar o botão Next.

#### 1.3.9 – Finalização da instalação (Complete).

A setup, inicia a instalação do SQL Server de acordo com as regras de configuração anteriormente selecionadas.

Durante a instalação vai abrir uma nova página onde é possível verificar o progresso da instalação.

No final apresenta uma nova página Complete em que apresenta os Status da instalação.

| 髋 SQL Server 2014 Setup                                                                                                    |                                                                                                    |                                                                                                    | _                                                  |                                            | $\times$    |
|----------------------------------------------------------------------------------------------------|----------------------------------------------------------------------------------------------------|----------------------------------------------------------------------------------------------------|----------------------------------------------------|--------------------------------------------|-------------|
| Complete                                                                                                    |                                                                                                    |                                                                                                    |                                                    |                                            |             |
| Your SQL Server 2014 installati                                                                                                    | on completed successfully with product upo                                                                                                    | dates.                                                                                                    |                                                    |                                            |             |
| Global Rules<br>Microsoft Update<br>Product Updates<br>Install Setup Files<br>Install Rules<br>License Terms<br>Feature Selection                                           | Information about the Setup operation o<br>Feature<br>Database Engine Services<br>SQL Server Replication<br>SQL Browser<br>SQL Writer                                                                                                    | r possible next steps:<br>Status<br>Succeeded<br>Succeeded<br>Succeeded<br>Succeeded                                                                                                    |                                                    |                                            |             |
| Feature Rules<br>Instance Configuration<br>Server Configuration<br>Database Engine Configuration<br>Feature Configuration Rules<br>Installation Progress<br><b>Complete</b> | Details:<br>Viewing Product Documentation f<br>Only the components that you use to<br>been installed. By default, the Help V<br>SQL Server, you can use the Help Lil<br>your local computer. For more inform<br>( <http: ?link<br="" fwlink="" go.microsoft.com="">Summary log file has been saved to the form</http:> | for SQL Server<br>by view and manage the documentation f<br>Viewer component uses the online librar<br>brary Manager component to download<br>lation, see Use Microsoft Books Online<br>kID=299578>). | or SQL Se<br>y. After ins<br>document<br>for SQL S | ever have<br>stalling<br>ation to<br>erver | ~           |
|                                                                                                    | C:\Program Files\Microsoft SQL Server\1<br>9DGTBU0 20180913 125950.txt                                                                                                    | 20\Setup Bootstrap\Log\20180913_1259                                                                                                    | 50\Summar                                          | y DESKTC                                   | <u>-90-</u> |
|                                                                                                    |                                                                                                    | C                                                                                                    | ose                                                | Help                                       |             |

Figura 15 – Finalização da instalação

Após a instalação vai ser <u>fornecido pelo SQL um link para o arquivo de LOG</u> com o resumo da instalação e outras observações importantes.

Selecionar o botão Close.

**Nota importante:** O computador deve ser reiniciado, para que todos os ini's e instâncias instaladas, sejam colocadas em execução.

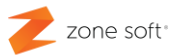

#### 1.3.10 – LOG com a informação importante da instalação

| Overall summary:<br>Final result: Passed<br>Exit code (Decimal): 0<br>Start time: 2019-07-13 12:59:51<br>Requested action: Install                                                                                                    | End time: 2019-07-13 13:23                                                                                                    | :23                                                                                                    |
|----------------------------------------------------------------------------------------------------|----------------------------------------------------------------------------------------------------|----------------------------------------------------------------------------------------------------|
| Machine Properties:<br>Machine name: DESKTOP-9DGTBU0<br>Machine processor count: 8<br>OS version: Windows 8<br>OS language: português (Portugal)<br>OS architecture: x64<br>Process architecture: 64 Bit                                                                                                    | )                                                                                                    |                                                                                                    |
| Package properties:<br>ProductName: SQL Server 2014<br>Type: RTM<br>Version: 12<br>Installation edition: Express                                                                                                    |                                                                                                    |                                                                                                    |
| User Input Settings:<br>ACTION:<br>ADDCURRENTUSERASSQLADMIN:<br>AGTSVCACCOUNT:<br>ASCOLLATION:<br>BROWSERSVCSTARTUPTYPE:<br>FEATURES:<br>INSTALLSHAREDDIR:<br>INSTALLSHAREDDIR:<br>INSTALLSHAREDWOWDIR:<br>INSTANCEID:<br>INSTANCEID:<br>INSTANCENAME:<br>ISSVCACCOUNT:<br>ISSVCSTARTUPTYPE:<br>SQLCOLLATION:<br>SQLSVCACCOUNT:<br>SQLSVSADMINACCOUNTS:<br>UIMODE:<br>X86: | Install<br>true<br>NT AUTHORITY\Servic<br>Latin1_General_CI_AS<br>Disabled<br>SQLENGINE, REPLICA<br>C:\Program Files\Mic:<br>C:\Program Files(X86<br>SQLEXPRESS<br>SQLEXPRESS<br>NT AUTHORITY\Netwo<br>Automatic<br>Latin1_General_CI_AS<br>NT Service\MSSQL\$SO<br>DESKTOP-9DGTBU0\<br>AutoAdvance<br>false | ço de rede<br>ATION<br>rosoft SQL Server\<br>)\Microsoft SQL Server\<br>ork Service<br>QLEXPRESS<br>USER |
| Configuration file:<br>C:\Program Files\Microsoft SQ<br>\ConfigurationFile.ini                                                                                                    | QL Server\120\Setup                                                                                                    | Bootstrap\Log\20190713_125950                                                                            |
| Detailed results:<br>Feature: Database Engine Service<br>Feature: SQL Server Replication<br>Feature: SQL Browser Status<br>Feature: SQL Writer Status: F                                                                                                    | ces Status: Passed<br>Status: Passed<br>: Passed<br>Passed                                                                                                    |                                                                                                    |
| Rules report file:<br>C:\Program Files\Microsoft SQ<br>\SystemConfigurationCheck_Report.P                                                                                                    | QL Server\120\Setup<br>htm                                                                                                    | Bootstrap\Log\20190713_125950                                                                            |

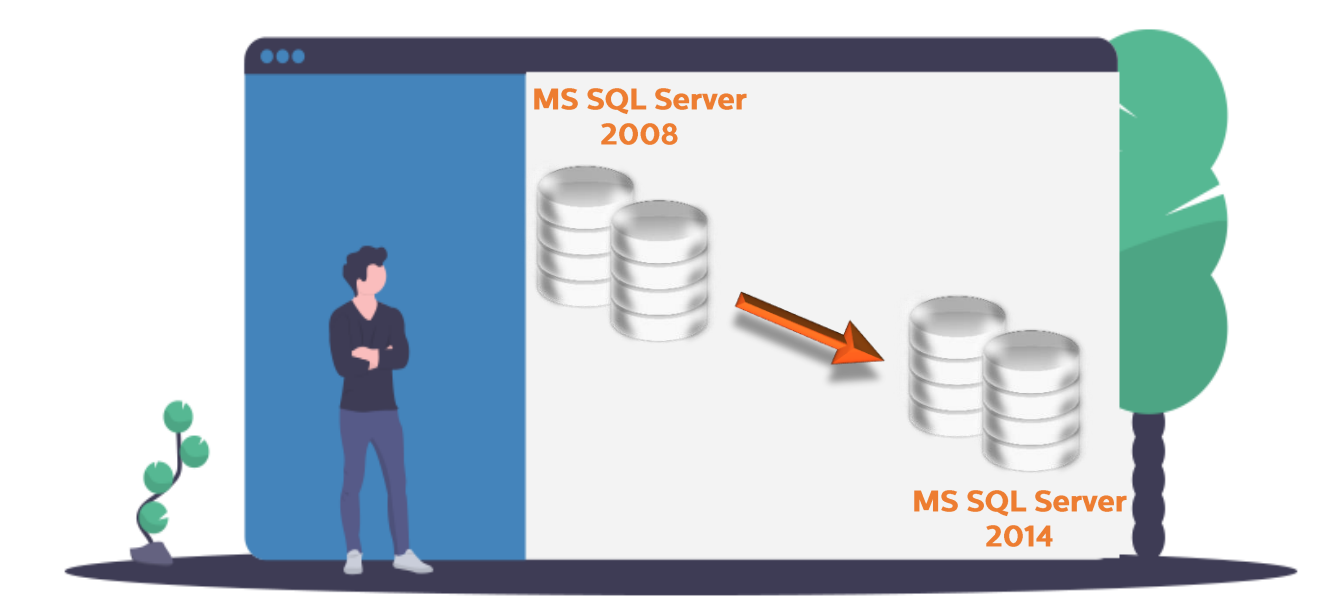

# atyalizar

### SQL Server

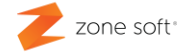

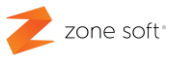

#### 2 – Atualização do SQL Server

#### 2.1 – Atualização SQL Server no PC/Servidor.

Dentro da pasta descomprimida SQL2014x64, o utilizador deve selecionar o ficheiro SETUP e clicando o botão direito do rato sobre ele, inicia uma nova janela onde se deverá selecionar a função **"Executar como Administrador";** todas as instalações de SQL Server devem ser sempre executadas como administrador

| Nome                | Data de modific                    | Тіро               |
|---------------------|------------------------------------|--------------------|
| 1033_ENU_LP         | 08-02-2016 15:39                   | Pasta de ficheiros |
| redist              | 08-02-2016 15:40                   | Pasta de ficheiros |
| resources           | 08-02-2016 15:40                   | Pasta de ficheiros |
| x64                 | 08-02-2016 15:40                   | Pasta de ficheiros |
| AUTORUN             | 06-02-2014 12:56                   | Informações de c   |
| INSTALARSQL         | 20-09-2010 12:14                   | Ficheiro batch dc  |
| MEDIAINFO           | 21-02-2014 15:30                   | Documento XML      |
| Packageld.dat       | 08-02-2016 15:30                   | Ficheiro DAT       |
| SETUP               | 21 02 2014 05-25                   | Aplicação          |
| SETUP.EXE.CONFIG    | Abrir                              |                    |
| 🗟 SQL2008 🔍         | Executar como administrador        |                    |
| SQLSETUPBOOTSTRAPPE | Resolver problemas de compatibilio | dade               |
| SQMAPI.DLL          | 7-Zip                              | >                  |

Figura 16 – Selecionar a execução como administrador

Após executar o comando de Executar como administrador; irá aparecer uma nova janela que questiona o utilizador, se quer mesmo fazer esta instalação:

- Caso de resposta negativa, o utilizador volta para o ecrã principal do Windows.
- Em caso de resposta positiva, inicia uma nova janela de instalação do SQL server.

Sendo uma instalação de Upgrade<sup>10</sup> do SQL server, deve-se selecionar a função "Upgrade from SQL Server 2005, SQL Server 2008, SQL Server 2008 R2 or SQL Server 2012 <sup>11</sup>".

<sup>&</sup>lt;sup>10</sup> Expressão do Inglês – Atualizar.

<sup>&</sup>lt;sup>11</sup> "Executar a função de atualização das anteriores versões do SQL Server para a versão do SQL server 2014 e adiciona novos recursos a uma instalação já existente."

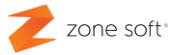

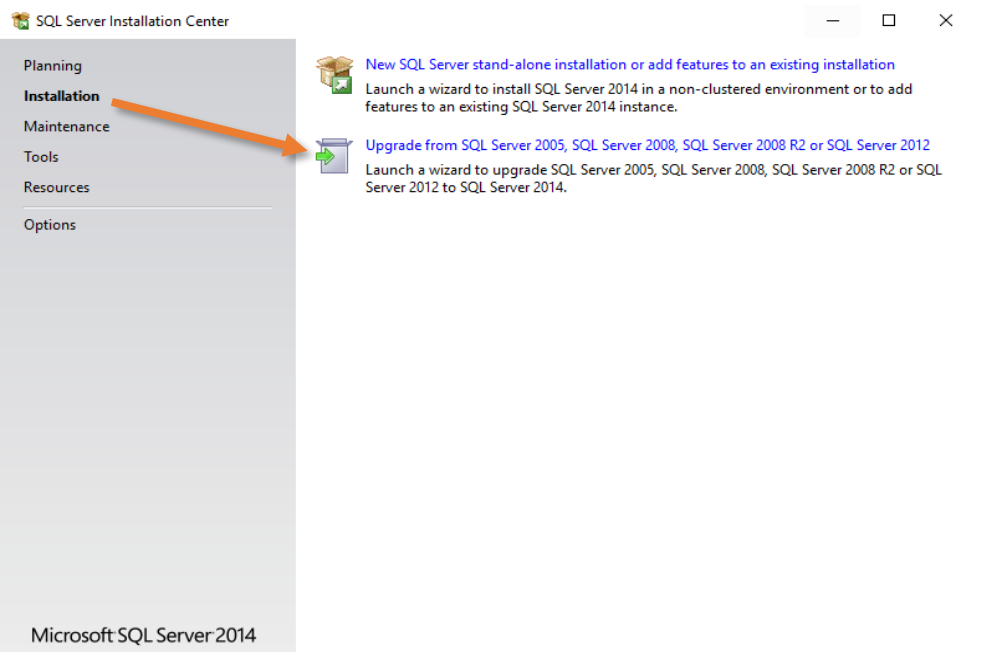

Figura 17 – Centro de instalação e atualização do SQL Server

#### 2.1.1 – Termos da licença (License Terms)

Após ter selecionado a função de upgrade do SQL Server, vai abrir uma nova janela a instalação é pedido ao utilizador que verifique as condições de utilização do SQL Server, lendo a os termos da Licença entre a Microsoft e o utilizador final do software

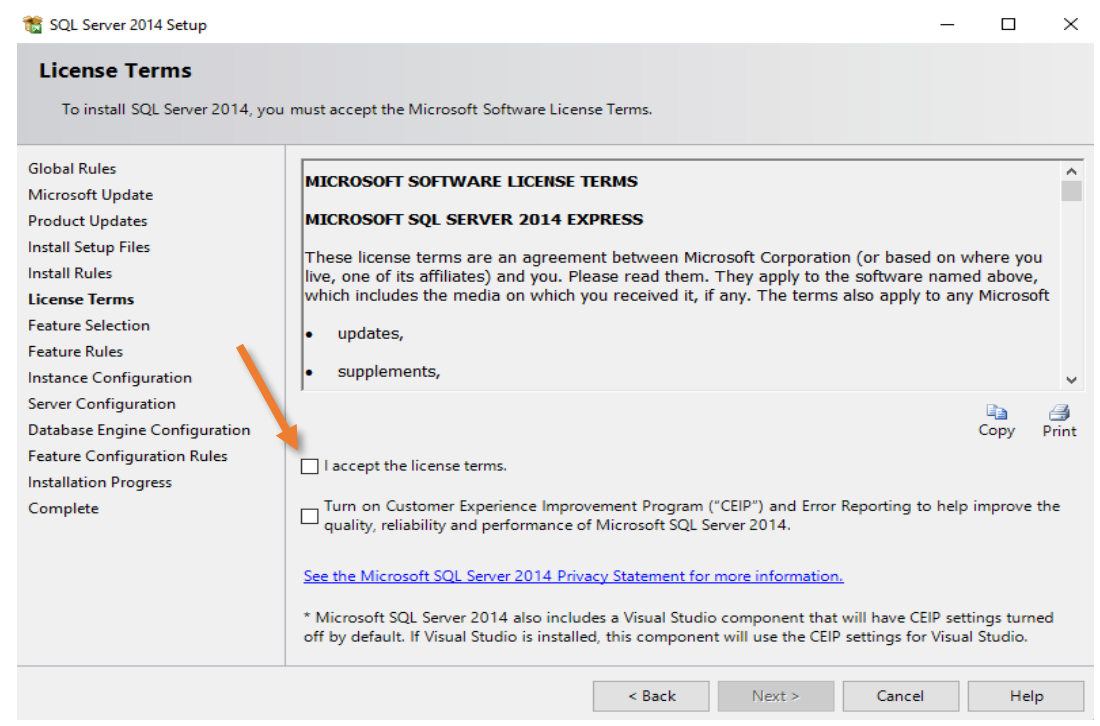

Figura 18 – Termos da licença e opções

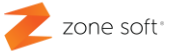

No caso de o utilizador aceitar todas as condições é necessário selecionar "**I accept the license terms.**<sup>12</sup>"

Nota: Caso o utilizador final não aceite as condições de utilização do software não é possível continuar a instalação.

Selecionar o botão Next

#### 2.1.2 - Seleção de Instâncias (Select Instance)

Após aceitar os termos da licença, vai abrir uma nova janela onde vão ser apresentadas as instâncias que iram sofrer as atualizações.

| Upgrade to SQL Server 2014                                                                                  |                                                                                                    |                                                   |                                     |                      | - 0            | ×  |
|----------------------------------------------------------------------------------------------------|----------------------------------------------------------------------------------------------------|---------------------------------------------------|-------------------------------------|----------------------|----------------|----|
| Select Instance                                                                                             |                                                                                                    |                                                   |                                     |                      |                |    |
| Specify the instance of SQL Serv                                                                            | ver to modify.                                                                                                |                                                   |                                     |                      |                |    |
| License Terms<br>Global Rules<br>Product Updates<br>Install Setup Files<br>Upgrade Rules<br>Select Instance | Select the instance of<br>select "Upgrade share<br>Instance to upgrade:<br>SQLEXPRESS<br>Installed instances: | i SQL Server to upgrad<br>d features" and then cl | e. To upgrade only Ma<br>lick next. | nagement Tools and s | hared feature: | 5, |
| Select Features                                                                                             | Instance Name                                                                                                 | Instance ID                                       | Features                            | Edition              | Version        |    |
| Feature Rules                                                                                               | SQLEXPRESS                                                                                                    | MSSQL10_50.SQLE                                   | SQLEngine,SQLEng                    | Express              | 10.52.4000.0   |    |
| Upgrade Progress                                                                                            |                                                                                                    |                                                   |                                     |                      |                |    |
| Complete                                                                                                    |                                                                                                    |                                                   |                                     |                      |                |    |
|                                                                                                    |                                                                                                    |                                                   | < Back Nex                          | t > Cancel           | Hel            | p  |

Figura 19 – Instâncias a atualizar

Selecionar a instância a atualizar.

Selecionar o botão Next.

<sup>&</sup>lt;sup>12</sup> "Eu aceito os termos da licença."

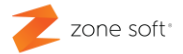

#### 2.1.3 - Seleção de Instâncias (Select Instance).

Após ter selecionado a instância no ponto anterior, o sistema vai verificar as regras de configuração atribuídas á instância e inicia a instalação da atualização do software.

Durante a instalação vai abrir uma nova página onde é possível verificar o progresso da instalação

| 🐻 Upgrade to SQL Server 2014             |                                                                                                    |                      | _    |      | $\times$              |
|------------------------------------------|----------------------------------------------------------------------------------------------------|----------------------|------|------|-----------------------|
| Complete<br>Your SQL Server 2014 upgrade | completed successfully with product update                                                                                                    | 25.                  |      |      |                       |
| License Terms<br>Global Rules            | Information about the Setup operation or                                                                                                    | possible next steps: |      |      |                       |
| Product Updates                          | Feature                                                                                                    | Status               |      |      | <u></u>               |
| Install Setup Files                      | Database Engine Services                                                                                                    | Succeeded            |      |      |                       |
| Lingrade Rules                           | SQL Server Replication                                                                                                    | Succeeded            |      |      |                       |
| Celest lester en                         | SQL Browser                                                                                                    | Succeeded            |      |      |                       |
| Select Instance                          | SQL Writer                                                                                                    | Succeeded            |      |      |                       |
| Select Features                          | SQL Client Connectivity SDK                                                                                                    | Succeeded            |      |      | ~                     |
| Feature Rules                            |                                                                                                    |                      |      |      |                       |
| Upgrade Progress                         |                                                                                                    |                      |      |      |                       |
| Complete                                 | Details:                                                                                                    |                      |      |      |                       |
|                                          | Viewing Product Documentation for SQL Server     Only the components that you use to view and manage the documentation for SQL Server have been installed. By default, the Help Viewer component uses the online library. After installing SQL Server, you can use the Help Library Manager component to download documentation to your local computer. For more information, see Use Microsoft Books Online for SQL Server ( <http: ?linkid="299578" fwlink="" go.microsoft.com="">).     Summary log file has been saved to the following location:     C\Program Files\Microsoft SQL Server\120\Setup Bootstrap\Log\20180914_161448\Summary_DESKTOP-9DGTBU0_20180914_161448.txt</http:> |                      |      |      | ><br>><br>><br>><br>> |
|                                          |                                                                                                    | C                    | lose | Help |                       |

Figura 20 – Finalizar instalação de atualização

No final apresenta na janela **Complete**, apresentando os Status da instalação, é disponibilizado um link para o arquivo de Log's com o resumo da instalação.

Selecionar o botão **Close**.

**Nota importante:** O computador deve ser reiniciado, para que todos os ini's e instâncias instaladas, sejam colocadas em execução

#### Parceiros ZONE SOFT

Para maiores esclarecimentos, por favor submeta a sua questão através do sistema de tickets do portal My Zone ou consulte a documentação adicional disponível na mesma plataforma

Clientes ZONE SOFT

Por favor, queira contactar o seu parceiro

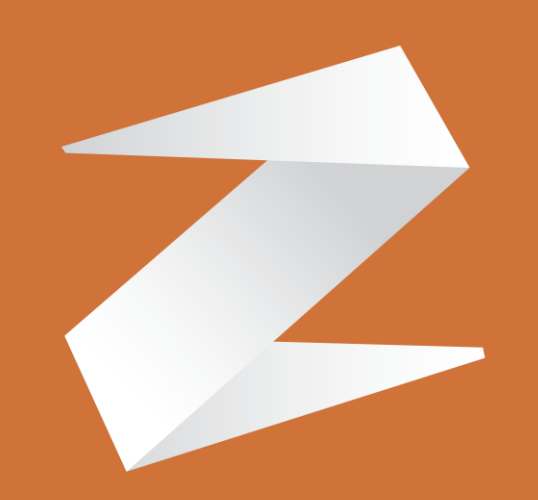

# zone soft®

#### Contactos:

Estrada Nacional 3, Zona Industrial Lote I-21 2330-210 Entroncamento www.zonesoft.pt